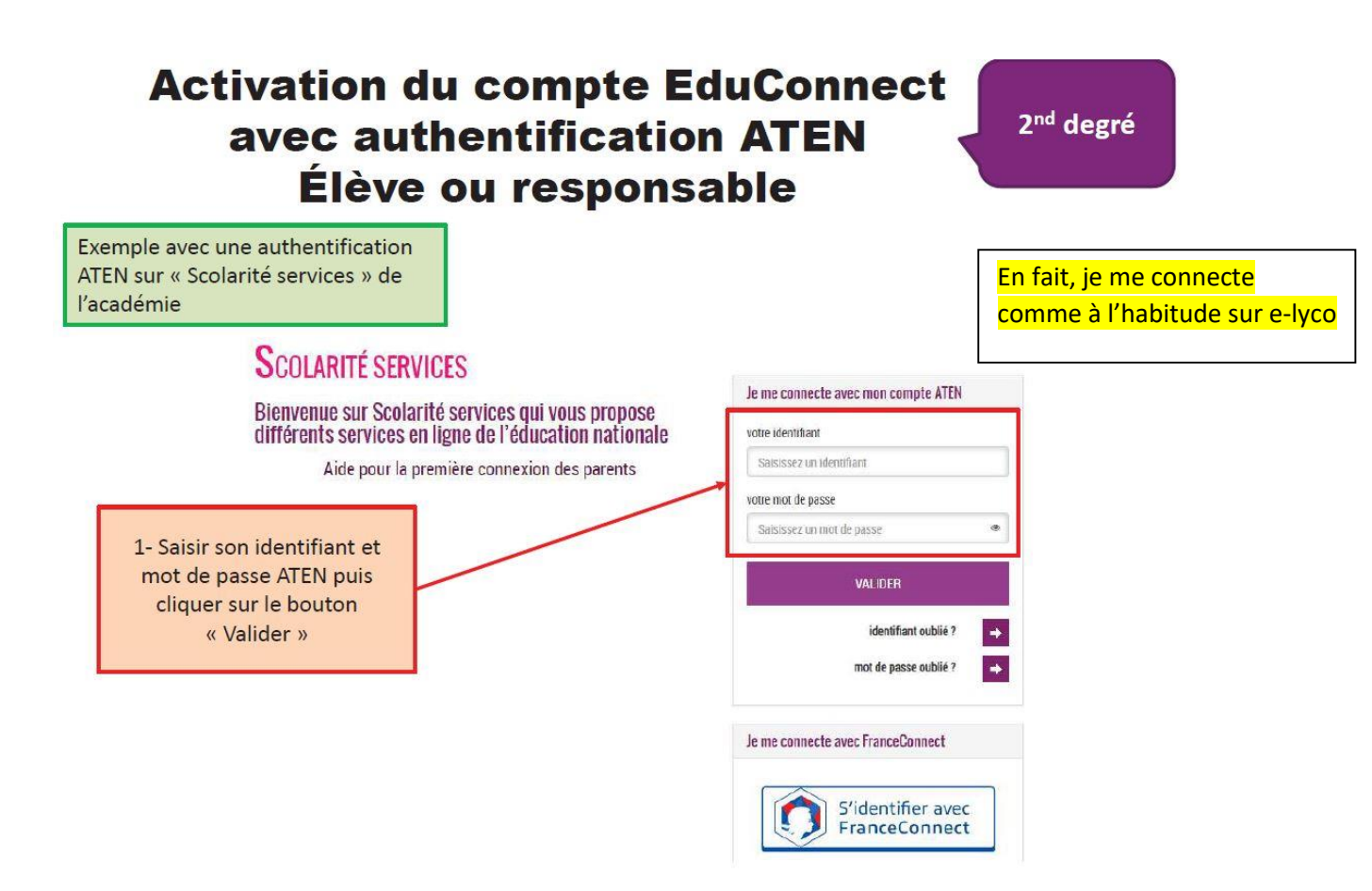

Une fois validé vous êtes dirigé vers l'activation de votre compte EduConnect

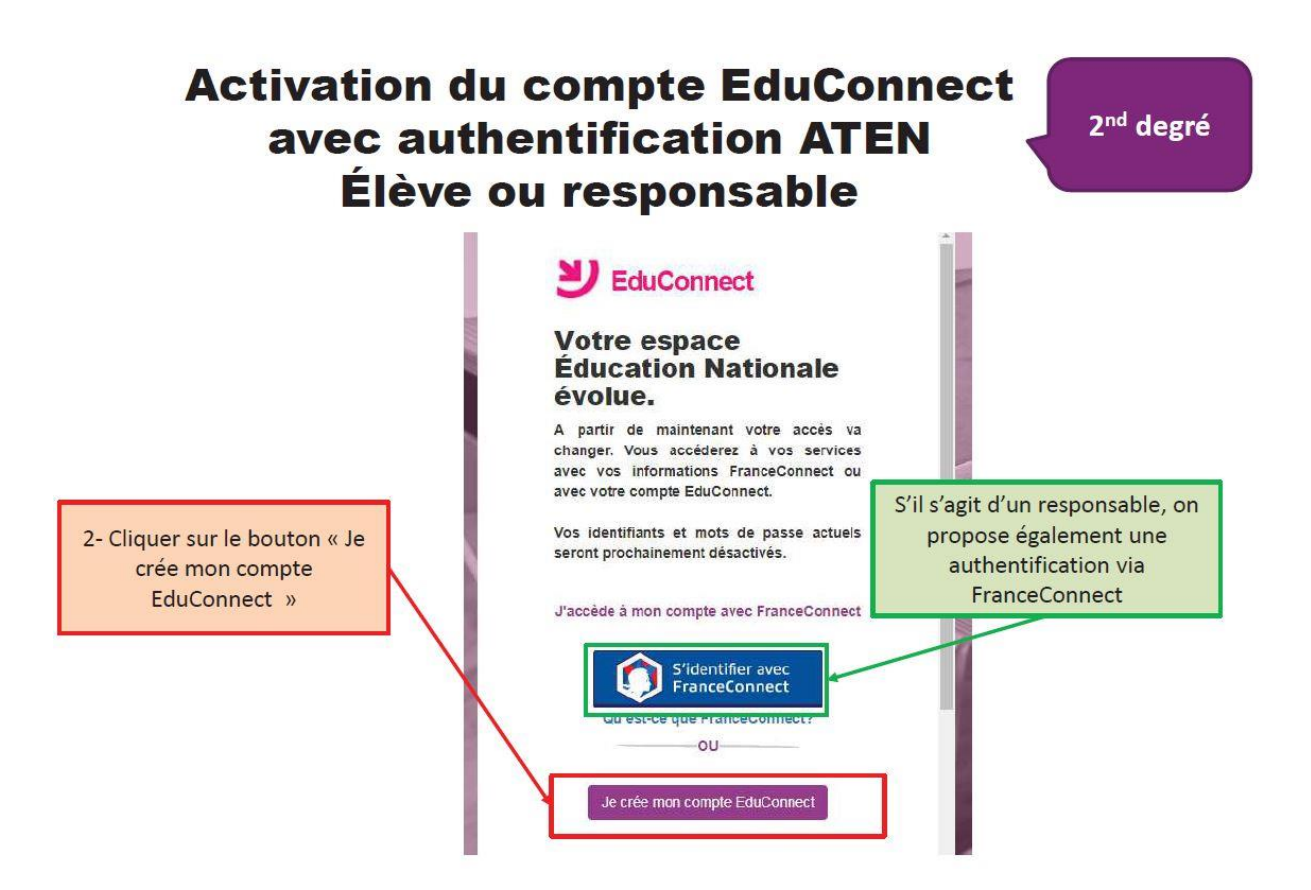

## **IMPORTANT :**

## Vous devez prendre note de votre nouvel identifiant

Et entrer un mot de passe

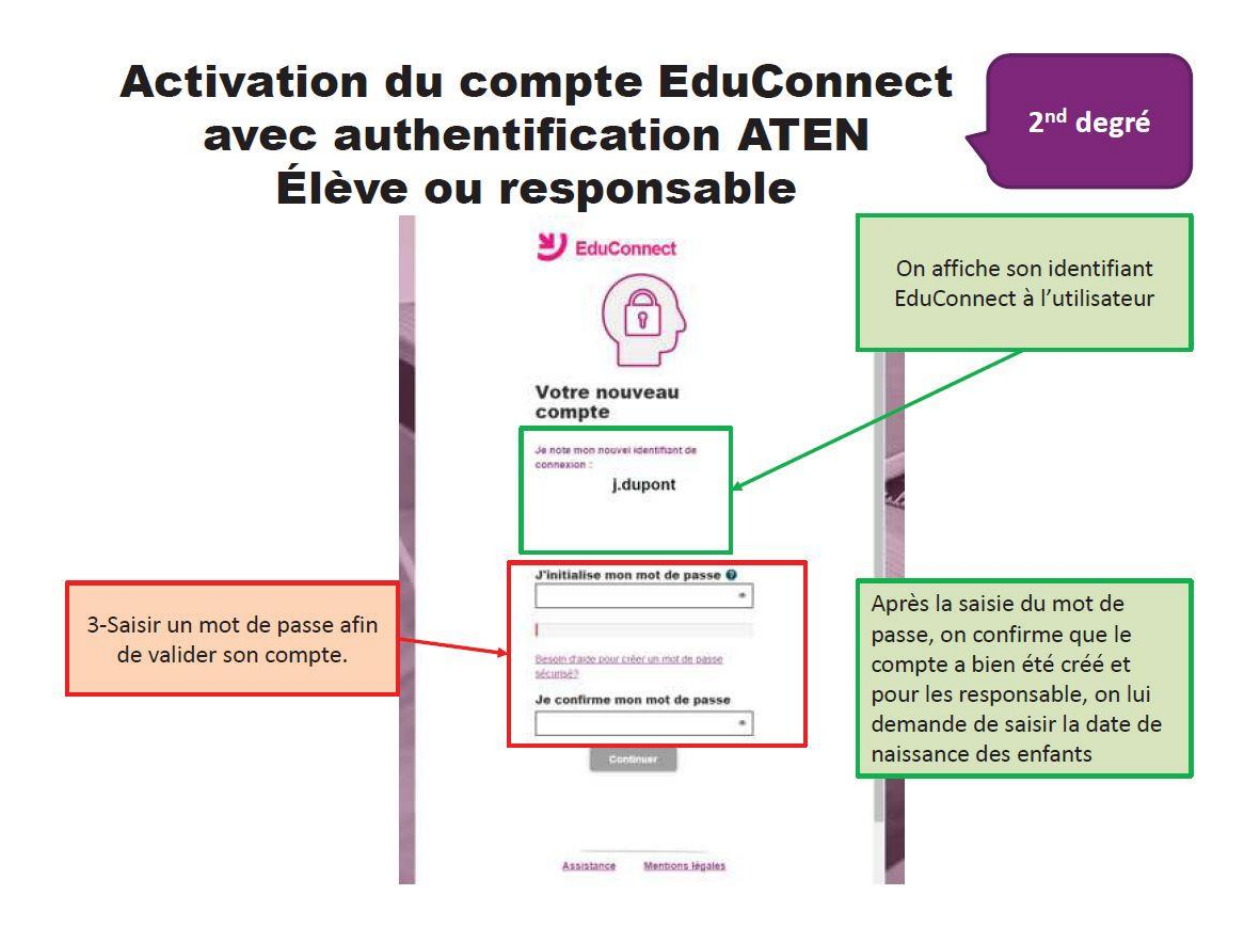

## Lors de votre prochaine connexion à e-lyco, il faudra choisir le module EduConnect

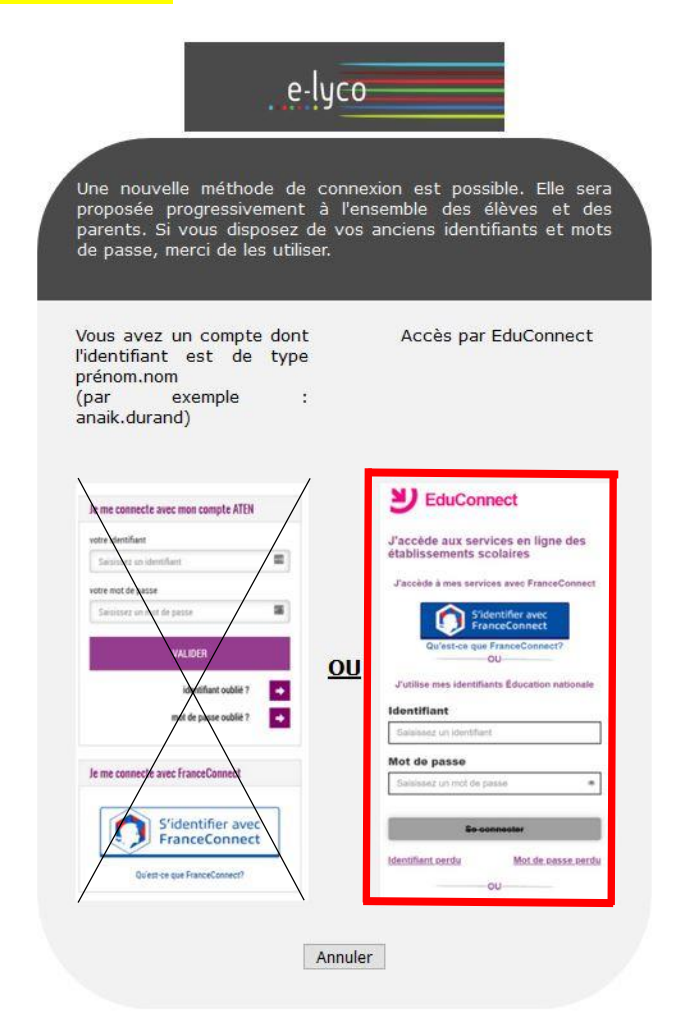

## Entrer vos identifiant/mot de passe dans la zone indiquée

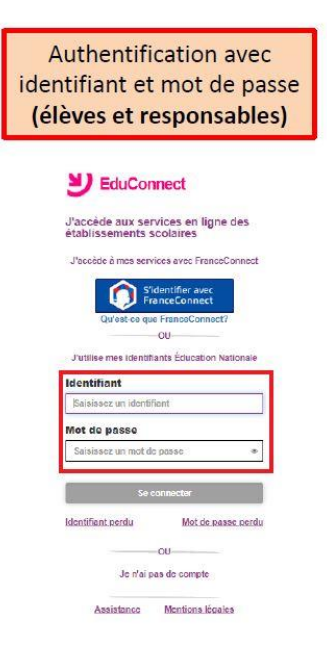